#### COUNCIL TAX ONLINE - OWNER/OCCUPIER MOVING INTO PENDLE

#### Introduction

This guide provides a step by step instruction on how an owner can report a purchase of a property in Pendle. It includes a trouble shooting guide to help with any problems.

To do this you will need to provide -

- Your full name and those of others who have purchased the property and moved in with you;
- $\checkmark$  The date of purchase;
- ✓ Date of occupation, if different;
- ✓ Forwarding address of the previous owner, if known;

How to report a purchase of a property in Pendle

Step 1 – go the Council Tax home page at <u>www.pendle.gov.uk/counciltax</u>

Step 2 - select the 'Council Tax online' icon

www.pendle.gov.uk/doitonline

Step 3 - select the 'Council Tax Update' option

#### Council Tax Notification Use your Council Tax Reference Number to: • Notify the Council of a Change of Address • Apply for or to remove a Single Person Discount • Change your Personal Details • Pay Council Tax by Direct Debit, or amend your existing details New to the Borough If you are moving into the borough and do not have a Council Tax Reference Number, you can also use this service. Click Start to proceed

Start

#### Step 4 – Select 'New Notification'

 New Notification

 To start a new notification click on the 'Start' button.

 Start

Step 5 - From the drop down select 'Owner'. Then select 'Enter/Continue'

| Questions scree                                       | n                            |                              |  |  |
|-------------------------------------------------------|------------------------------|------------------------------|--|--|
| In what capacity are you reporting this notification? |                              |                              |  |  |
| Please select in which capaci notification            | ty you are reporting this    | * Owner ()<br>Owner          |  |  |
| View/Change Answers                                   | Exit/Save                    | Tenant<br>Landford<br>Accent |  |  |
| Key   * required field   🔞                            | Please click on i for furthe | er help/information          |  |  |

Step 6 – Enter your full name and provide either a contact phone number and/ or an email address. You can at this point opt for paperless billing and have bills sent by email.

| Name and contact details                                                                     |                                                                                            |
|----------------------------------------------------------------------------------------------|--------------------------------------------------------------------------------------------|
| Please enter your name or busines<br>within this local authority, please en<br>current bill. | s name details. If you are already a payer<br>nter your name exactly as it appears on your |
| Business name                                                                                | 0                                                                                          |
| Title                                                                                        | ▼ 0                                                                                        |
| Forename                                                                                     | 0                                                                                          |
| Surname                                                                                      | 0                                                                                          |
| Please enter your contact phone nu                                                           | umber and your email address                                                               |
| Contact phone number                                                                         | 0                                                                                          |
| Email address                                                                                | 0                                                                                          |
| Confirm email address                                                                        | 0                                                                                          |
| View/Change Answers                                                                          | Exit/Save Enter/Continue                                                                   |

Step 7 – From the next screen as shown below select 'Buying or Selling a Property'

| Questions screen                                                                                                    |                      |
|----------------------------------------------------------------------------------------------------|----------------------|
| What would you like to report or apply for?                                                                                                    |                      |
| Please select one option below                                                                                                    |                      |
| Buying or Selling a Property<br>(I am either moving into the Local Authority area,<br>moving out of the Local Authority area or moving from<br>one property to another within the Local Authority area) | 0                    |
| Start                                                                                                    | Click here to report |
| Applying for a Single Person Discount<br>(I have a Council Tax account and wish to claim a<br>discount on this account because I am the only person<br>aged 18 or over living at the property)          | purchase             |
| Start                                                                                                    |                      |
| Apply for a Disregard Discount or Exemption<br>(I would like to apply for a disregard discount or<br>exemption on the basis of being a student or severely<br>mentally impaired)                        | 0                    |
| Start                                                                                                    |                      |
| Change Personal Details<br>(The name on my Council Tax bill is incorrect due to a<br>name change or a typing error)                                                                                     | 0                    |
| Start                                                                                                    |                      |
| Cancel a Single Person Discount<br>(I have a Council Tax account and wish to cancel my<br>entitlement to discount because I am no longer the only<br>person aged 18 or over living at the property)     | 0                    |
| Start                                                                                                    |                      |
| Pay Council Tax by Direct Debit<br>(I have a Council Tax account and I wish to pay by direct<br>debit or to change my existing bank account details)                                                    | 0                    |
| Start                                                                                                    |                      |
| View/Change Answers Exit/Save                                                                                                    |                      |
| Key   $\star$ required field   $\textcircled{0}$ Please click on i for further h                                                                                                    | elp/information      |
|                                                                                                    |                      |

Step 8 – Select the radio button with a cross to show you have purchased a property in Pendle.

| Questions scree                   | n                              |                  |
|-----------------------------------|--------------------------------|------------------|
| Further information for buyi      | ing or selling a property      | ,                |
| You have selected that you an     | e buying or selling a prope    | erty             |
| Are you selling a property in the | ne local authority area? \star | ● X ○ ✓      0   |
| View/Change Answers               | Exit/Save                      | Enter/Continue   |
| Key   \star required field   🔞 P  | lease click on i for further   | help/information |

Step 9 - Enter the address of the property and select 'Find Address'

| Questions screen                                                                                                    |                       |  |  |  |  |
|----------------------------------------------------------------------------------------------------|-----------------------|--|--|--|--|
| Address details                                                                                                    |                       |  |  |  |  |
| Please select the address of the property that you are buying                                                                                                    |                       |  |  |  |  |
| Please click Enter/Continue to confirm your property address. If this is not the<br>address that you wish to report a change for, please click 'Find Address' and<br>search for the correct property. |                       |  |  |  |  |
| Postcode                                                                                                    | BB12 9LB Find Address |  |  |  |  |
| Number                                                                                                    |                       |  |  |  |  |
| Street Name                                                                                                    |                       |  |  |  |  |
| House Name                                                                                                    |                       |  |  |  |  |

You should be able to find the address just by typing in the post code and the first part of the address i.e. 7, 34b, Flat 6, Apartment 24

Important: Leave a space between the first and second part of the post code

Step 10 – Select 'Find Address' and you will be presented with an address or a list of addresses to choose from. Click on the property reference number by the address.

|   | Please select the address of the property that you are buying       |                                                                |     |
|---|---------------------------------------------------------------------|----------------------------------------------------------------|-----|
|   | To select the property click on the Property Reference number below |                                                                |     |
|   | Property Reference                                                  | Property Address                                               |     |
|   | PBBB129LB00503                                                      | Barley House Cottage, Barley, Burnley, Lancashire, BB12 9LB    |     |
|   | PBBB129LB02104                                                      | Barley House Farm, Barley, Burnley, Lancashire, BB12 9LB       |     |
|   | PBBB129LB0040A                                                      | Fairfield, Barley, Burnley, Lancashire, BB12 9LB               |     |
|   | PBBB129LB0070B                                                      | Lea View, Barley, Burnley, Lancashire, BB12 9LB                |     |
|   | PPDB429LB02003                                                      | Meadow Bank, Barley, Burnley, Lancashire, BB12 9LB             |     |
|   | PBBB129LB00607                                                      | Ramatvelle Barley House, Barley, Burnley, Lancashire, BB12 9LB |     |
|   | PBBB129LB0320B                                                      | Wilkinson's Farm, Barley, Burnley, Lancashire, BB12 9LB        |     |
| l |                                                                     | Ck                                                             | ose |

Step 11 – the next screen should show the address concerned. If it does, select 'Enter/Continue'. If not search for the property again.

| Questions screen                                                                                                    |                                   |              |                                                         |
|----------------------------------------------------------------------------------------------------|-----------------------------------|--------------|---------------------------------------------------------|
| Address details                                                                                                    |                                   |              |                                                         |
| Please select the address that you would like the Single Person Discount to be cancelled                                                                                                    |                                   |              |                                                         |
| Please click Enter/Continue to confirm your property address. If this is not the<br>address that you wish to report a change for, please click 'Find Address' and<br>search for the correct property. |                                   |              |                                                         |
| Postcode                                                                                                    |                                   | Find Address |                                                         |
| Number                                                                                                    |                                   |              |                                                         |
| Street Name                                                                                                    |                                   |              |                                                         |
| House Name                                                                                                    |                                   |              |                                                         |
| Address line 1:                                                                                                    | RAMATVELLE BARL                   | EY HOUSE     | If this is the right address select<br>'Enter/Continue' |
| Address line 2:                                                                                                    | BARLEY                            |              |                                                         |
|                                                                                                    |                                   |              |                                                         |
| Address line 3:                                                                                                    | BURNLEY                           |              |                                                         |
| Address line 3:<br>Address line 4:                                                                                                    | BURNLEY                           |              |                                                         |
| Address line 3:<br>Address line 4:<br>Address line 5:                                                                                                    | BURNLEY<br>LANCASHIRE             |              |                                                         |
| Address line 3:<br>Address line 4:<br>Address line 5:<br>Address postcode:                                                                                                    | BURNLEY<br>LANCASHIRE<br>BB12 9LB |              |                                                         |
| Address line 3:<br>Address line 4:<br>Address line 5:<br>Address postcode:<br>Property reference number                                                                                               | BURNLEY<br>LANCASHIRE<br>BB12 9LB |              |                                                         |

Step 12 – Indicate how many adults will be living at your new address. In this example we are using 2 people. If there is only one you will be asked if you wish to apply for a Single Person Discount

| Questions screen                                                                                                    |  |  |  |  |
|----------------------------------------------------------------------------------------------------|--|--|--|--|
| The number of occupants aged 18 or over in your new property                                                                 |  |  |  |  |
| Your new property is RAMATVELLE BARLEY HOUSE, BB12 9LB                                                                       |  |  |  |  |
| How many occupants aged 18 or over will be living at<br>your new property? (If the property will be empty please enter '0'). |  |  |  |  |
| View/Change Answers Exit/Save Enter/Continue                                                                                 |  |  |  |  |
| Key $\mid$ $\star$ required field $\mid$ $10$ Please click on i for further help/information                                 |  |  |  |  |

Step 13 – Enter the full names of the adults who have or will be moving into the property.

| Questions screen                                                                                  |                                             |        |  |
|---------------------------------------------------------------------------------------------------|---------------------------------------------|--------|--|
| Add Another Delete                                                                                |                                             |        |  |
| The name of the occupant age                                                                      | ed 18 or over who is moving in              |        |  |
| Please enter the name of the person who is potentially liable to pay Council Tax at this property |                                             |        |  |
| Business name:                                                                                    |                                             | 0      |  |
| Title                                                                                             | Mrs 🔻                                       | ¢ 🚺    |  |
| Forename                                                                                          | * Susan                                     | ¢ 🚺    |  |
| Surname                                                                                           | * Flectcher                                 | ¢ 🚺    |  |
| To delete this item, activate                                                                     | this field and use the "Delete" button      |        |  |
| Add Another Delete                                                                                |                                             |        |  |
| View/Change Answers                                                                               | Exit/Save Enter/Co                          | ntinue |  |
| Key   \star required field   🚺 Ple                                                                | ase click on i for further help/information | 1      |  |

Step 14 – Provide details of the adults i.e. is the property their main home, their legal interest and if they are in a partnership with another resident.

| Questions screen                                                                  |
|-----------------------------------------------------------------------------------|
| Details for Mrs Susan Flectcher                                                   |
| Your new property is RAMATVELLE BARLEY HOUSE, BB12 9LB                            |
| Please enter the following                                                        |
| Is the property Susan's main home? * 💿 🗙 💿 🗸 🚯                                    |
| What is Susan's relationship to the property? * freehold interest • 0             |
| Is Susan a student or related to a student? *                                     |
| Is Susan severely mentally impaired? *                                            |
| View/Change Answers Exit/Save Enter/Continue                                      |
| Key   $\star$ required field   $0$ Please click on i for further help/information |

Step 15 – Enter the date of purchase and indicate if this is the same as the moving in date. If different you will be asked for that date.

| Questions screen                                                          |                  |                |  |
|---------------------------------------------------------------------------|------------------|----------------|--|
| Property purchase date                                                    |                  |                |  |
| Your new property is RAMATVE                                              | LLE BARLEY HOUSE | E, BB12 9LB    |  |
| What is your completion date?                                             | * 21 Mar 2016    | 0              |  |
| Is this your moving in date?                                              | * 🔾 X 🖲 🗸        | 0              |  |
| View/Change Answers                                                       | Exit/Save        | Enter/Continue |  |
| Key   * required field   😗 Please click on i for further help/information |                  |                |  |

Step 16 – If only one person is moving in, you may be eligible for Single Person Discount. If you are please tick and a new further questions will appear

| Questions scree                                                                                | n                         |                |  |
|------------------------------------------------------------------------------------------------|---------------------------|----------------|--|
| Single Person Discounts                                                                        |                           |                |  |
| If you wish to apply for a sing                                                                | le person discount please | tell us here   |  |
| Apply for a single person discount $\star$ $\odot$ $\times$ $\bigcirc$ $\checkmark$ $\bigcirc$ |                           |                |  |
| View/Change Answers                                                                            | Exit/Save                 | Enter/Continue |  |
| Key 🛛 \star required field 🛛 🜒 Please click on i for further help/information                  |                           |                |  |

Step 17 - if any of the adults moving in have been liable for the Council Tax previously in Pendle. If so, you will be asked for the address concerned

| Questions scree                      | n                            |                  |
|--------------------------------------|------------------------------|------------------|
| Previous property                    |                              |                  |
| Have you paid Council Tax in before? | the local authority area     | * ◎ X ○ ✓        |
| View/Change Answers                  | Exit/Save                    | Enter/Continue   |
| Key   \star required field   🚯 F     | Please click on i for furthe | help/information |

Step 18 – Indicate if you have a forwarding address from the previous owner, or, if you do not, details of their solicitors.

| Questions scree                                    | en                              |                      |
|----------------------------------------------------|---------------------------------|----------------------|
| Previous resident's forwa                          | rding address                   |                      |
| Are you able to provide deta forwarding address?   | ails of the previous resident's | * • X • ✓ <b>(</b> ) |
| View/Change Answers                                | Exit/Save                       | Enter/Continue       |
| Key   \star required field   🔞                     | Please click on i for further I | help/information     |
|                                                    |                                 |                      |
| Questions scree                                    | en                              |                      |
| Previous owner's solicitor                         | r details                       |                      |
| Are you able to provide cont<br>owner's solicitor? | act details for the previous    | * • × • ✓ • •        |

Key | \* required field | 10 Please click on i for further help/information

View/Change Answers

Exit/Save

Enter/Continue

Step 19 - If you do know the address from the previous owner you will be presented with this screen

| Questions screen                                                     |                      |         |
|----------------------------------------------------------------------|----------------------|---------|
| Previous resident's name and forwarding address                      |                      |         |
| Please enter the last name of one of the previous residents if known |                      |         |
| Last name                                                            | Ramsey               | 0       |
| Please enter the previous resident                                   | 's new address below |         |
| Address line 1:                                                      | 12 Moor Lane         | 0       |
| Address line 2:                                                      | Halifax              | 0       |
| Address line 3:                                                      | Yorkshire            | 0       |
| Address line 4:                                                      |                      | 0       |
| Address line 5:                                                      |                      | 0       |
| Address postcode:                                                    | HX22 8TT             | ] 0     |
| View/Change Answers                                                  | Exit/Save Enter/Co   | ontinue |

Step 20 – Provide any additional relevant information

| Questions screen                      |                                |                |
|---------------------------------------|--------------------------------|----------------|
| Further information                   |                                |                |
| Please enter any other information    | that you feel you need to t    | tell us        |
| Any other relevant information        |                                | 0              |
| View/Change Answers                   | Exit/Save                      | Enter/Continue |
| Key   \star required field   🔞 Please | e click on i for further help/ | information    |

Step 21 – You will now be shown a summary screen

| Summary screer                          | า                             |                   |
|-----------------------------------------|-------------------------------|-------------------|
| Self Serve Notification                 |                               |                   |
| The self serve notification is          | complete                      |                   |
| You have reported a new pro<br>BB12 9LB | perty purchase RAMATVE        | LLE BARLEY HOUSE, |
| Please continue to the next             | page to submit your not       | ification.        |
| View/Change Answers                     | Exit/Save                     | Continue          |
| Key   \star required field   🚯 F        | Please click on i for further | help/information  |

#### Step 22 - Tick to show you agree with the declaration and select 'Submit'

| Declaration Page                                                                                                    |    |
|----------------------------------------------------------------------------------------------------|----|
| Tick the declaration box to agree with the declaration and continue.                                                                                                    |    |
| Declaration                                                                                                    |    |
| The information you have provided on this application and from any supporting evidence provided<br>will be used by the Council in order to update our records.                                                                                                    | d  |
| The information will be held securely by the Council and will be treated as confidential except whe the law requires it to be disclosed.                                                                                                    | re |
| The Council may check information provided by you, or information about you provided by a third<br>party, with other information held by us. We may also get information from certain third parties or<br>share your information with them in order to check its accuracy, prevent or detect crime, protect<br>public funds or where required by law. |    |
| You have the right to request access to personal information that the Council holds about you an<br>to have any inaccuracies corrected. If you wish to do this please contact the Council.                                                                                                    | d  |
| I / We declare that to the best of my / our knowledge and belief, the particulars shown on this forr<br>are true, accurate and complete and authorise the Council to use this information for the above<br>purposes.                                                                                                    | n  |
| I agree with the declaration above 🗹 Click here to view or print your answers                                                                                                    |    |
| Exit                                                                                                    |    |

You should now see the following screen showing your new account number..

| Your Request Succeeded                                                                                         |
|----------------------------------------------------------------------------------------------------|
| Details                                                                                                    |
| Your new account reference is 2421175-6                                                                        |
| Thank you for using this service                                                                               |
| Your notification will be dealt with shortly, and a new bill issued with details of your changes will be sent. |
| If we require any additional information, we will contact you as soon as possible                              |
| To pay your Council Tax monthly by direct debit select the Enter/Continue button.                              |
| Exit Enter/Continue                                                                                            |

That's it. You have now reported moving into your new address. You can now set up a Direct Debit for your new Council Tax account. A bill showing your Council Tax and the instalments to pay will be sent to you.

#### Trouble shooting

- Q. I am getting a message stating the property cannot be found.
- A. Ensure you put a space between the first and second part of the postcode.

Is the address within the Pendle area? You can check this at www.gov.uk/find-your-local-council.

Is the property a new build? If so, it may not have been assessed for Council Tax yet. You can check this at www.voa.gov.uk.

If you are still having difficulties please send details of what you were trying to do and, if possible, screen prints to <u>customer.services@pendle.gov.uk</u>